# 关于开展 2024-2025 学年第二学期学生 第二次网上评教工作的通知

各学院:

学生评教是高校教学质量监控的重要组成部分,为践行"以学生为中心"的理念,促进教师持续改进教学、提升学生对教学的满意度,根据学校有关要求,本学期第二次学生网上评教工作于2025年6月18日开始,现将有关工作通知如下:

一、评教时间

2025年6月18日(星期三)-2025年6月27日(星 期五)

二、评教对象

全体在校学生

三、评教流程

本次评教使用"三明学院智慧教务"进行,评教操作 说明步骤见附件。

四、评教要求

(一) 对学院的要求

 1. 做好宣传。务必通知到每位学生,并要求学生在规 定时间内完成网上评教任务。

重视组织。任何单位或个人均不得诱导或干涉学生的评教意见,严禁他人代替评教。如发现此类现象,请及时向教务处质量监控科(行政办公楼 411 室)反映。联系人:姚珊凤,电话: 18506099900。

3.及时处理。二级学院教学秘书可以在"三明学院智慧教务使用交流群"反馈问题,以便学校及时解决学生评教中出现的问题。

(二) 对学生的要求

1.按时参评。学生应在规定时间内进行评价,如实反
 映授课过程中存在问题,以便教师今后改进。

2.认真评价。提交前确认评价信息,提交后无法修改。
 多位任课教师授课的课程,只能对实际授课的教师进行评价,不能评价其他教师,如"学年论文"只能评价本人的指导教师。

3.及时反馈。评教过程中若出现评价教师与实际任课教师不符、评价课程与实际所学课程不符等问题,应及时向本院教学秘书反映,待问题解决再继续评价。

### 五、评教反馈

评教工作结束后,二级学院管理员、任课教师可登录 "三明学院智慧教务"查看评教结果。

附件: 三明学院智慧教务网上评教操作说明

### 教务处

### 2025年6月18日

附件:

## 三明学院智慧教务网上评教操作说明

•关注智慧教务小程序

•搜索"三明学院智慧教务"微信小程序(见图1)

(1)打开微信一发现一小程序一点右上角的搜索图标一输入"三明学院智慧教务"一选择进入;

(2)下拉聊天界面一搜索程序输入"三明学院智慧教务"一选择进入。

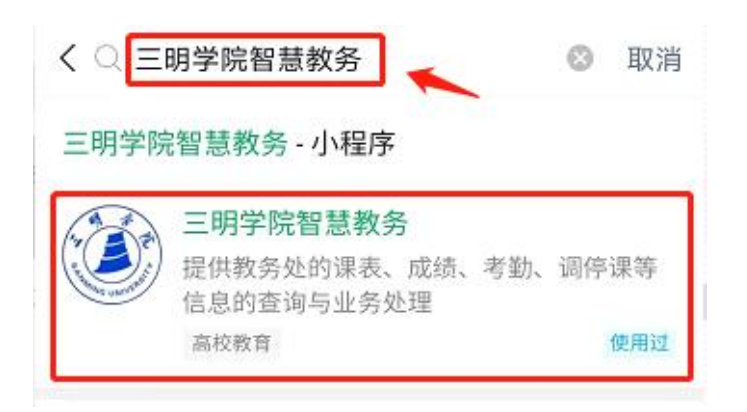

## 图 1. 搜索界面

•通过直接扫码(见图2)进入

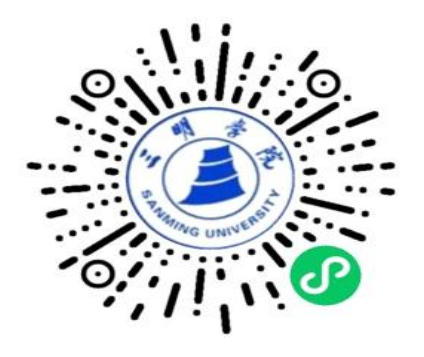

图 2. 二维码

### •登录绑定小程序

未注册绑定的用户点下方的未注册绑定链接,系统会 跳转到注册绑定界面进行注册绑定操作。注册绑定主要分 为两步,第一步选择注册绑定的用户类型,学生选择"学 生用户绑定"(见图3);第二步填写用户基本信息提交注 册(见图4)。

| く 绑定用户身份                                |                     | ·•· •                  |
|-----------------------------------------|---------------------|------------------------|
| #定问题请拨服务                                | 热线: 0592.32         | 7 8846                 |
| ● 送料 ● 送料 ● 送料 ● 送料 ● 送料 ● 送料 ● 送料 ● 送料 | — ② ——<br>验证身份      | ③<br>完成                |
| ♀ 学生用户绑定                                |                     |                        |
| 2 教师用户绑定                                |                     | 0                      |
| 🔉 行政管理绑定                                |                     | $\bigcirc$             |
|                                         | 下一步                 |                        |
| 图 3. 边                                  | 选择绑定                | 至类型                    |
| < <p>ダ 第定用户身份 第二章 4</p>                 | 法线: 059232          | ••• <b>©</b><br>7 8846 |
| 选择类型                                    | ── <b>◇</b><br>验证身份 | ③<br>完成                |
| 学生学号 输入学生                               | 学号                  |                        |
|                                         |                     |                        |

图 4. 填写学生基本信息

如果已注册绑定用户,校验用户信息通过之后,跳转 到用户首页(见图 5)。

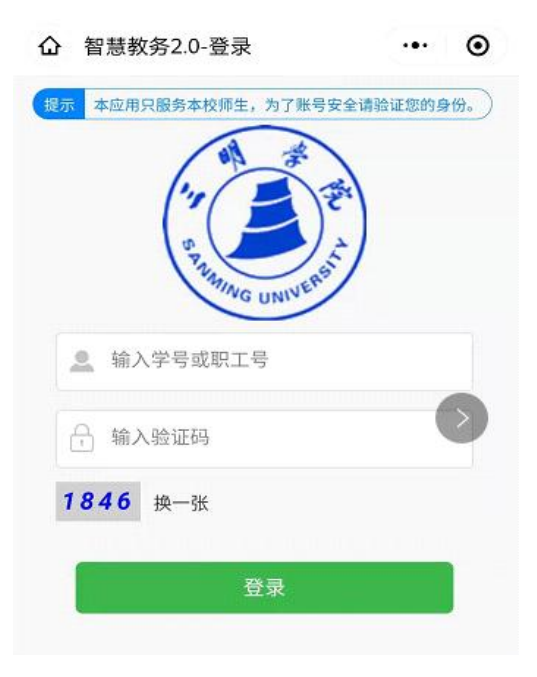

图 5. 用户首页

•参加教学评价

1.评价功能入口(见图 6)

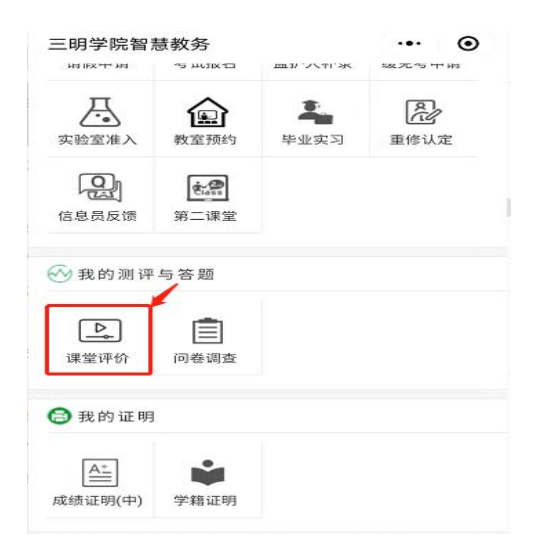

图 6. 学生评价入口

2.订阅消息

点击课堂评价功能如果没有订阅会弹出订阅提示,用 户根据提示完成订阅(见图7)。

| 订闭                         | 阅提示                            |
|----------------------------|--------------------------------|
| 为了获取提醒消息<br>通知,您可进入」<br>窗热 | 息,建议您订阅消息<br>用户中心-关闭本弹<br>是醒 。 |
| 暂不订阅                       | 同意订阅                           |

## 图 7. 订阅消息界面

3.进入评价(见图8)

| < | 学生评价 •••                           | •      | く 评价课堂                                                                  | ·•· •                        |
|---|------------------------------------|--------|-------------------------------------------------------------------------|------------------------------|
| N | 未评价课程                              |        | 手工输分数(开关)                                                               | $\sim$                       |
|   | 舞台表演【王宏】                           | ~      | 说明:手工输分数采用百分制评分,系统自动<br>打90分,项目分值为5分则最后得分为4.5分                          | 换算分值,如本项手工                   |
|   | 2020-12-21<br>学年学期 2020-2021学年第1学期 |        | 1.[课程·爱国守信] 1.拥护中国<br>热爱祖国,热爱人民,热爱学徒<br>和国家方针政策的言行,不以(                  | 共产党领导,<br>校;没有违背党<br>任何形式散布有 |
|   | 评价类型 师德师风                          |        | 损教师形象和学校声誉的言论                                                           | ; (5%)                       |
|   | 评价周 <b>第0周</b>                     |        | 0 100 80 60 0                                                           | 40 20 0                      |
|   | 上课时间 星期1第1-2节                      |        | 2.[课程·爱国守信] 2.全面贯彻<br>针,恪守国家法律法规和学校;                                    | 国家教育方<br>规章制度,依法             |
|   | 我要评价                               |        | 履行教师职责权利; (5%)                                                          |                              |
|   | 管乐-5【元凯】                           | ~      | 0 100 80 60 0                                                           | 40 20 0                      |
|   | 2020-12-21                         |        | 3.[课程·爱国守信]3.不以非法<br>求、干扰正常教育教学秩序,                                      | 方式表达诉<br>员害学生利益。             |
|   | 古典舞【陈捷】                            | $\sim$ | (5%)                                                                    |                              |
|   | 2020-12-21                         |        | $\bigcirc 100 \bigcirc 80 \bigcirc 60 \bigcirc 40 \bigcirc 20 \bigcirc$ |                              |

图 8. 评价界面

4.完成评价,可点击"已评价课程"查看评价结果(见

图9)

| 形势与政<br>2020-12-21 | 策【魏秀兰】              | $\sim$ |
|--------------------|---------------------|--------|
| 学年学期               | 2020-2021学年第1学期     |        |
| 评价类型               | 师德师风                |        |
| 评价周                | 第0周                 |        |
| 上课时间               | 星期 0 第 节            |        |
| 评价分数               | 82(B)               |        |
| 评价时间               | 2020-12-21 18:52:13 |        |

图 9. 评价完成界面